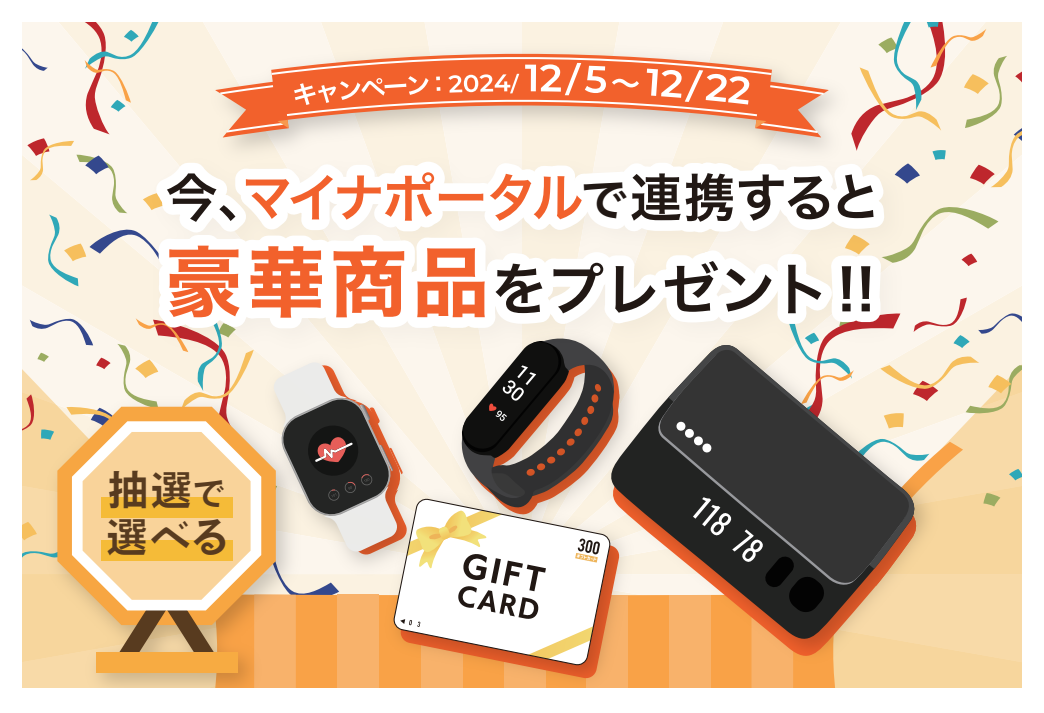

今、Welby マイカルテからマイナポータル 経由でデータをダウンロードしていただいた 方に、抽選で以下の豪華賞品が当たります!!

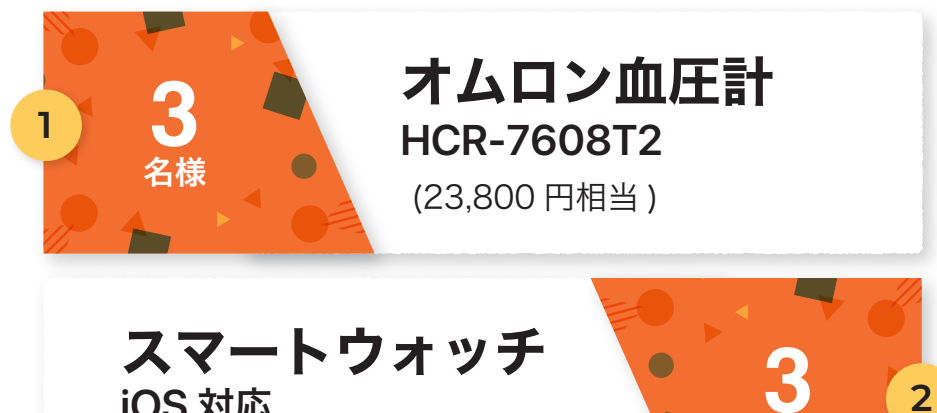

iOS 対応 (34,800円相当)

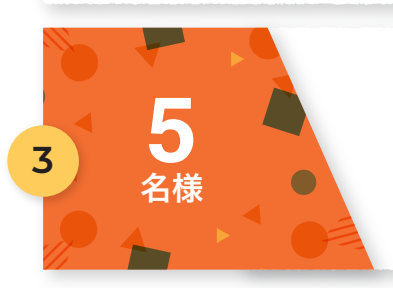

腕時計型トラッカー Android・iOS 対応 (12,800円相当)

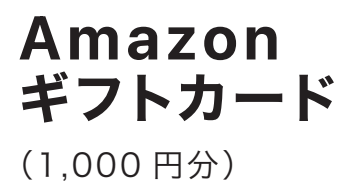

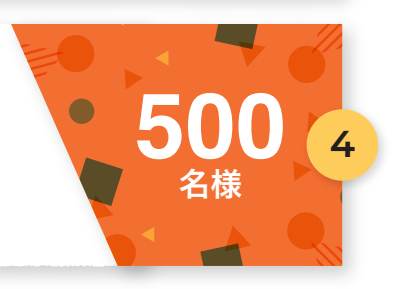

- ※ キャンペーンに参加いただくためには、応募フォームより ご応募いただく必要がございます。
- ※ キャンペーン主催:株式会社 Welby
- ※ Amazon は Amazon.com, Inc. またはその関連会社の 商標です。

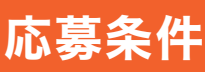

以下の条件を2つとも満たしたマイカルテユーザーの中から 抽選で景品をプレゼント 条件①期間内でマイナポータル連携済 条件②キャンペーンフォームに応募

※応募完了は、データ取り込み後、応募フォームから景品と 発送先を選んでいただいて応募完了になります。

## 応募フォームはこちら

https://questant.jp/q/4WOPVK4Q

# キャンペーン対象期間: 12/5~12/22

商品発送:2024年12月~2025年1月中

※当選した方には、2025年1月末までに商品を発送させて いただきます。商品の発送をもって当選のご連絡とさせて いただきます。落選のご連絡は差し上げておりませんので、 予めご了承ください。

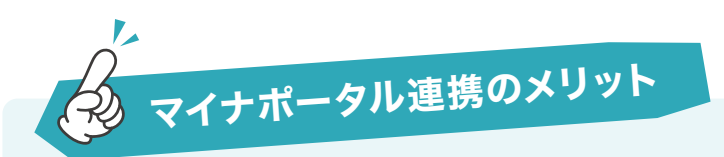

ご存じでしたか?マイナポータルにはデータ保存期間 があります。

Welbyマイカルテとマイナポータルを連携することで、 予防接種、特定健診、薬剤などの医療情報を取得で きます。

Welbyマイカルテに保存した医療情報は、他のデータ と同じく将来にわたって閲覧が可能です!

一方でマイナポータルから閲覧する場合には、データ 保存期間を超えたデータは削除され、閲覧ができま せん。

各医療情報の保存期間は以下の通りです。 予防接種:5年間 特定健診:5年分 薬剤情報:3年間

この機会にぜひ、マイナポータル経由のデータダウン ロードをお試しください!

マイナポータル経由のデータダウンロード方法は、 以下マニュアルをご参照ください。

## <sub>《welby</sub> マイナポータル連携方法

**⊘** Check

#### 連携にあたって以下を、事前にご用意ください。

- ・App Store または GooglePlayStore より マイナポータルアプリをインストール
- ・マイナンバーカード
- ・マイナンバーカード申込時に設定いただいた
  利用者証明書用電子証明書の番号

※注意点

マイナンバーカードの読み取りに利用できる端末について は、**マイナポータル公式サイト** // からご確認ください。

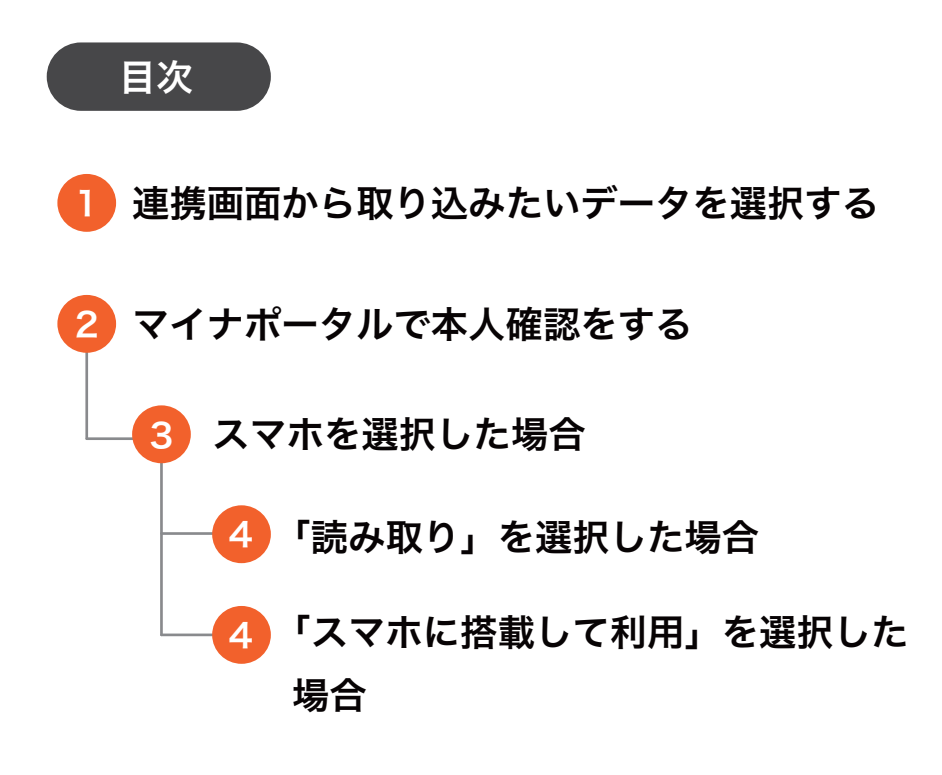

- 5 利用者証明電子証明書とマイナンバーカードで 本人確認を完了する
- 6 マイナポータルからマイカルテへのデータの取込みを完了する

マイナポータル連携を開いたら、「マイナポー タルから取り込む」を選択。取り込みたいデー タを選択し、決定ボタンをタップする。

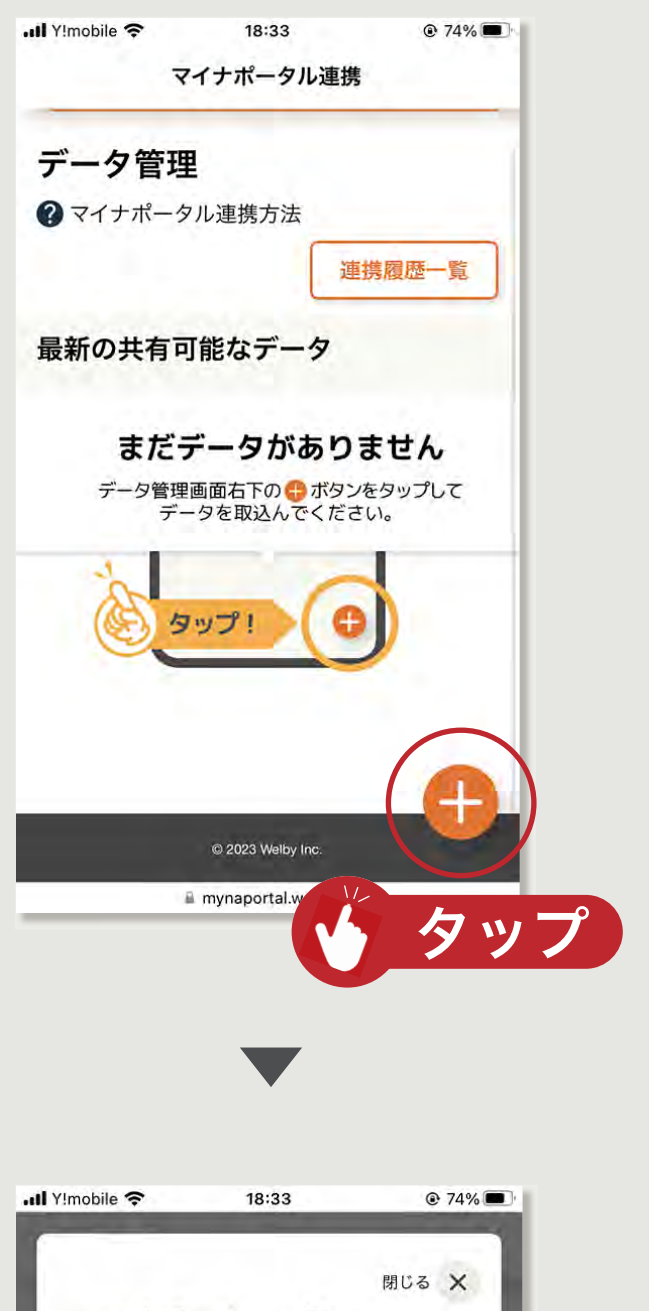

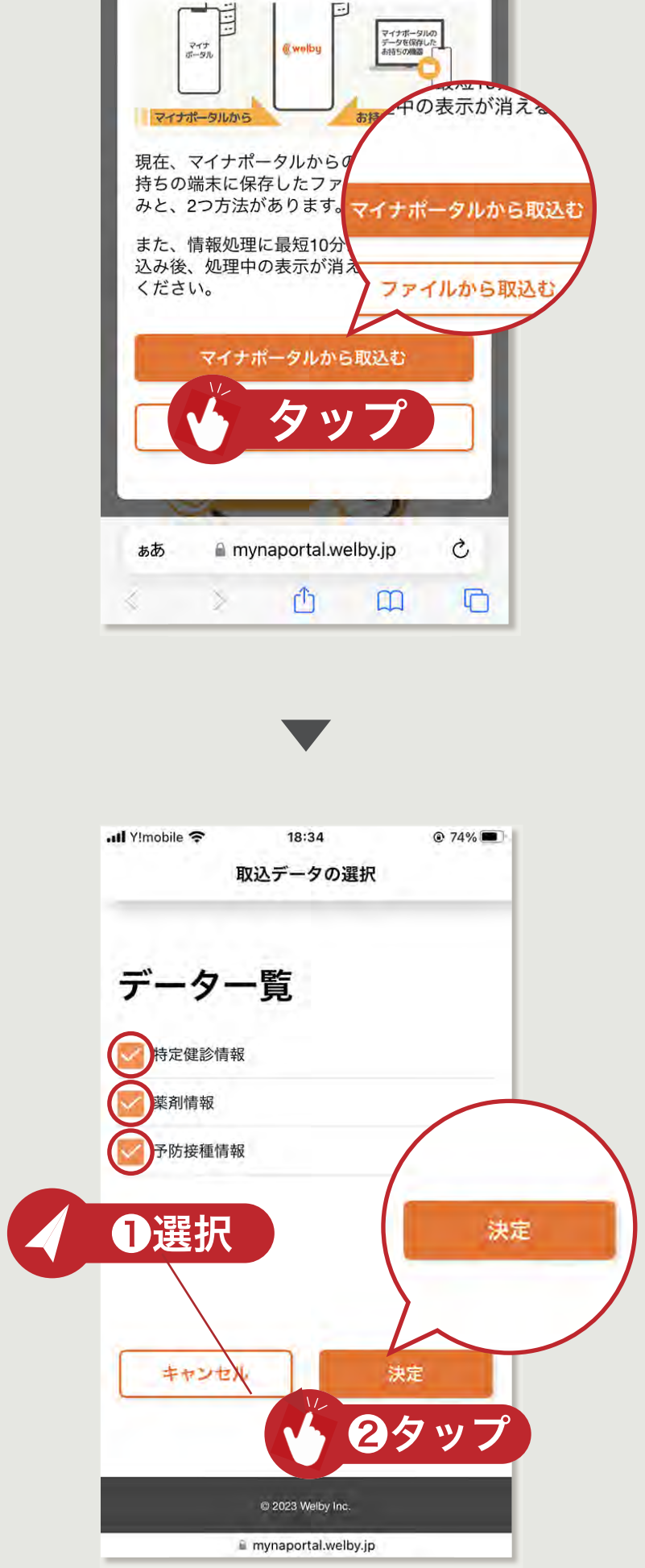

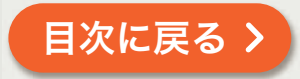

2 マイナポータルの本人確認に移動し、内容を確認して同意にチェック。スクロールして使用する端末を選択する。

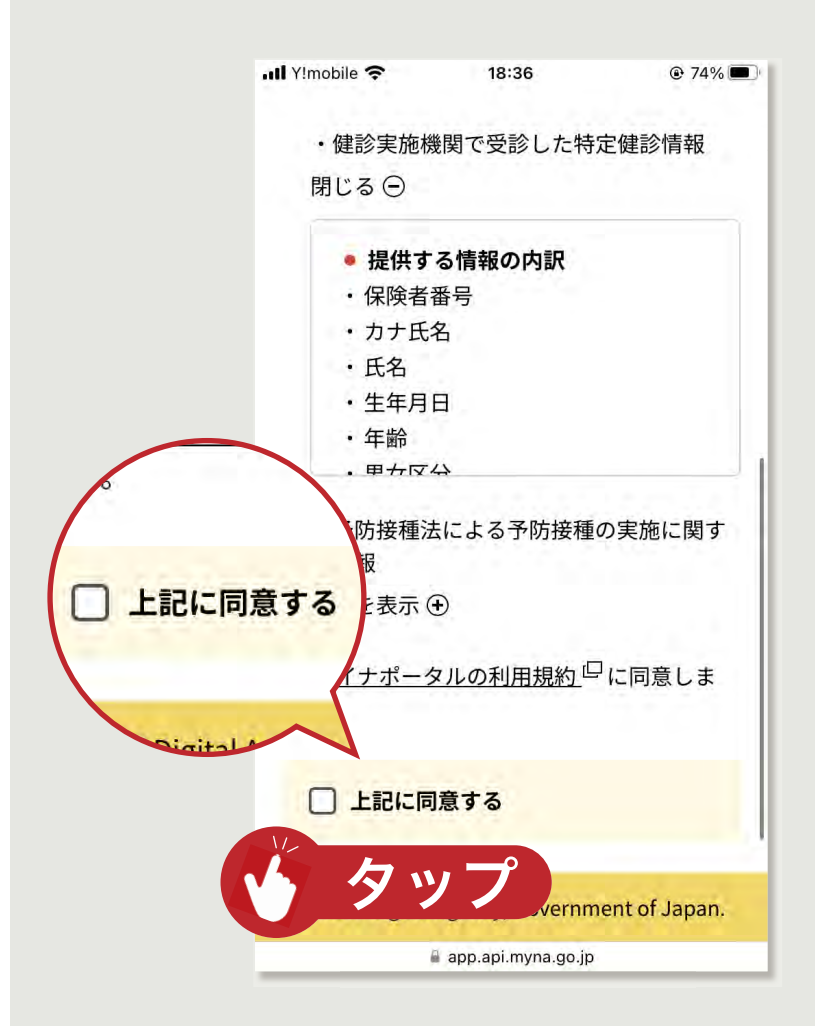

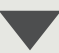

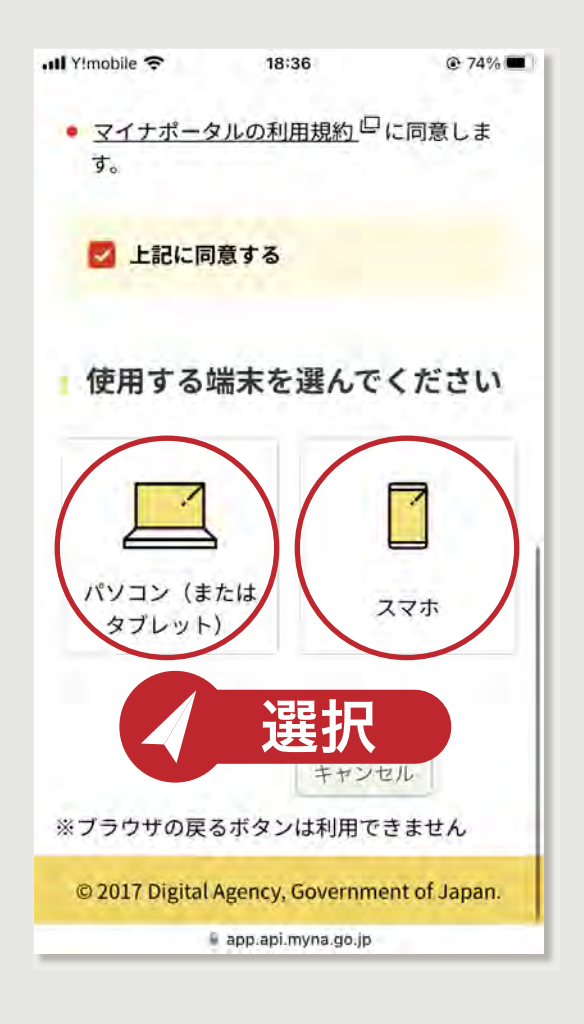

目次に戻る>

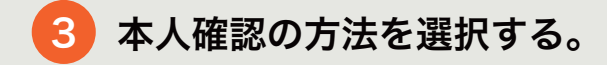

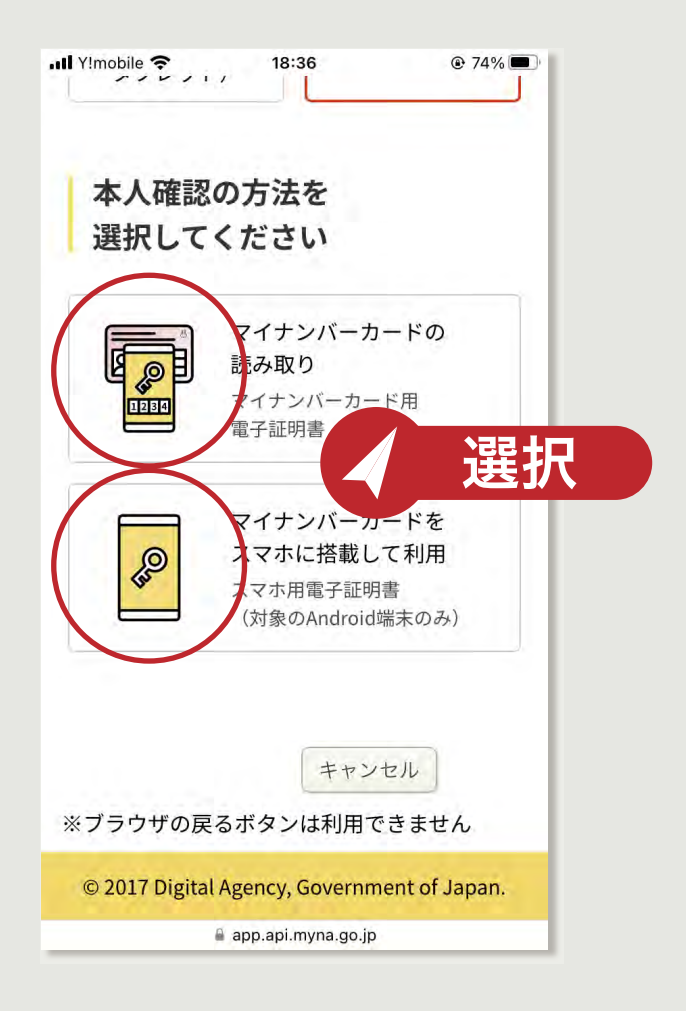

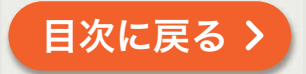

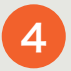

4 マイナンバーカードと暗証番号を用意し、ログ イン用アプリを準備できたら、本人確認ボタン をタップする。

| រារl Y!mobile 🗢 18:40 💿 73% 🗩                                                                          |
|----------------------------------------------------------------------------------------------------|
| 本人確認の流れ                                                                                                |
| お手元にご用意するもの                                                                                            |
| マイナンバー<br>カード<br>かード<br>なアイナンバー<br>数字4桁の<br>暗証番号<br>(利用者証明用電子証<br>明書パスワード)                             |
| ログイン用アプリを準備<br>ログインに使用するスマホアプリを<br>© 2017 Digital Agency, Government of Japan.<br>@ app.api.myna.go.jp |
|                                                                                                    |
| .ıll Y!mobile 🗢 18:40 @ 73% ■                                                                          |
| ログイン用アプリを準備                                                                                            |
| ログインに使用するスマホアプリを<br>ダウンロードします。<br>アプリインストール後、ブラウザの<br>本画面に戻り、「本人確認」ボタン<br>を押してください                     |
| マイナポータルアプ<br>リ<br>ログイン時に「マイナンバーカー<br>ドの読み取り」を行うため、本ア<br>プリが必要です。                                       |

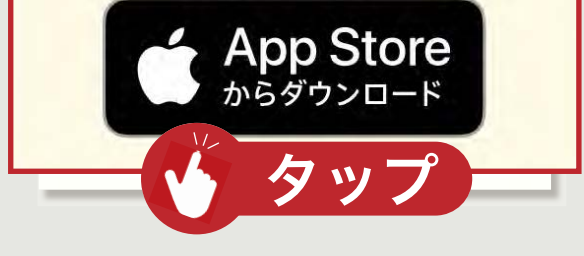

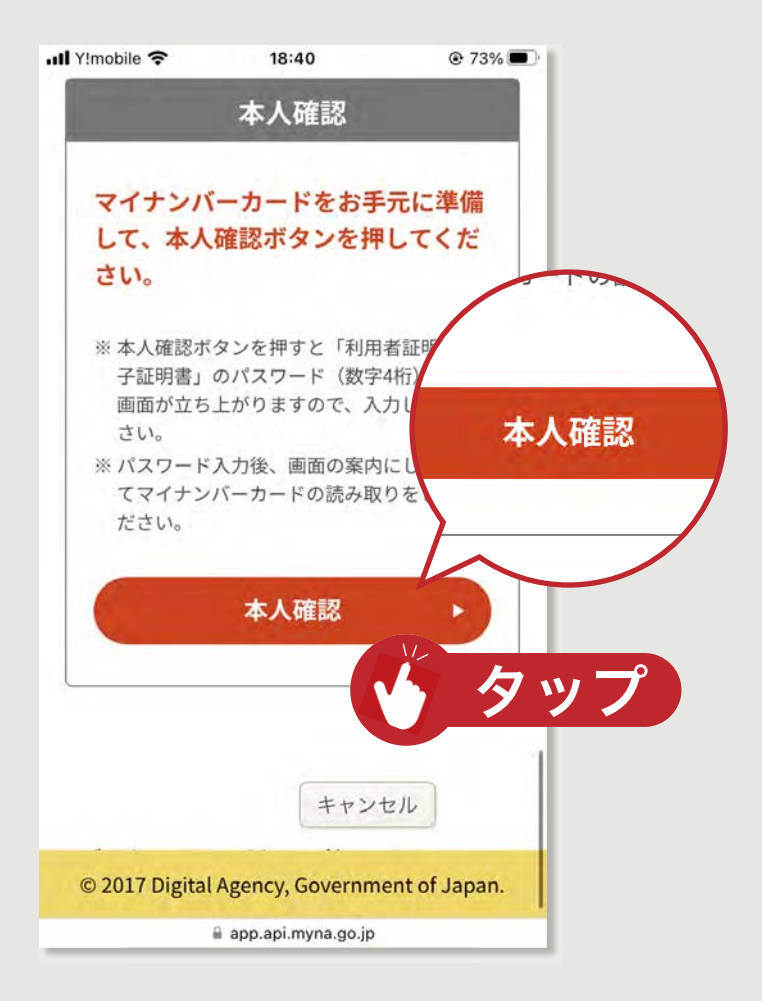

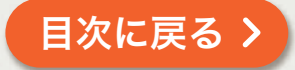

### 「スマホに搭載して利用」を選択した場合

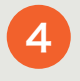

4 スマホ(対象の Android 端末のみ)、マイナ ンバーカード、暗証番号を用意し、ログイン用 アプリを準備。その後、スマホ用電子証明書の 登録ができたら、本人確認ボタンをタップする。

<

| 📶 Y!mobile 🗢 | 18:39                              | @ 73% 🔲 '                 |
|--------------|------------------------------------|---------------------------|
| お手え          | 元にご用意する                            | らもの                       |
|              | スマホ<br>(対象のAndroid站                | <sup>端末のみ)</sup><br>-覧を確認 |
|              | マイナンバーカ・                           | ード                        |
| 1-6-16       | <b>英数字6~16桁の</b><br>(署名用電子証明<br>ド) | <b>暗証番号</b><br>書パスワー      |
| © 2017 Dig   | ital Agency, Government            | t of Japan.               |
|              | = abbiabilityia.30.jb              |                           |

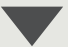

| 내 Y!mobile 중 | 18:40            | @ 73% <b>_</b> _ |
|--------------|------------------|------------------|
| ログイ          | ン用アプリを           | を準備              |
| ログインに作       | 使用するスマオ          | マプリを             |
| ダウンロー        | ドします。<br>ストール後、つ | ブラウザの            |
| 本画面に戻り       | 0、「本人確認          | 8」ボタン            |
| を畑! てくけ      | <u>"</u>         |                  |
| 00           |                  |                  |
| <u> </u>     | マイナポー            | タルアプ             |
| Til          | IJ               |                  |
|              |                  |                  |

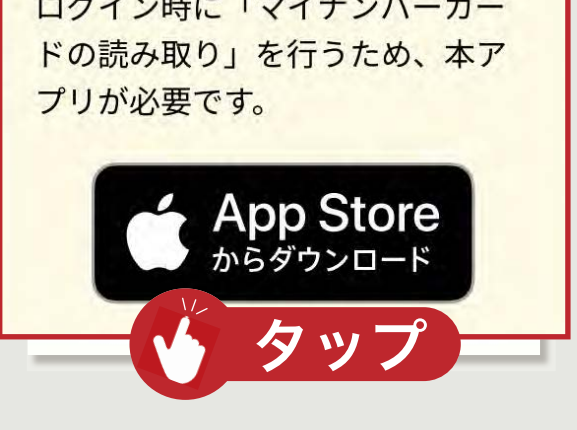

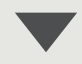

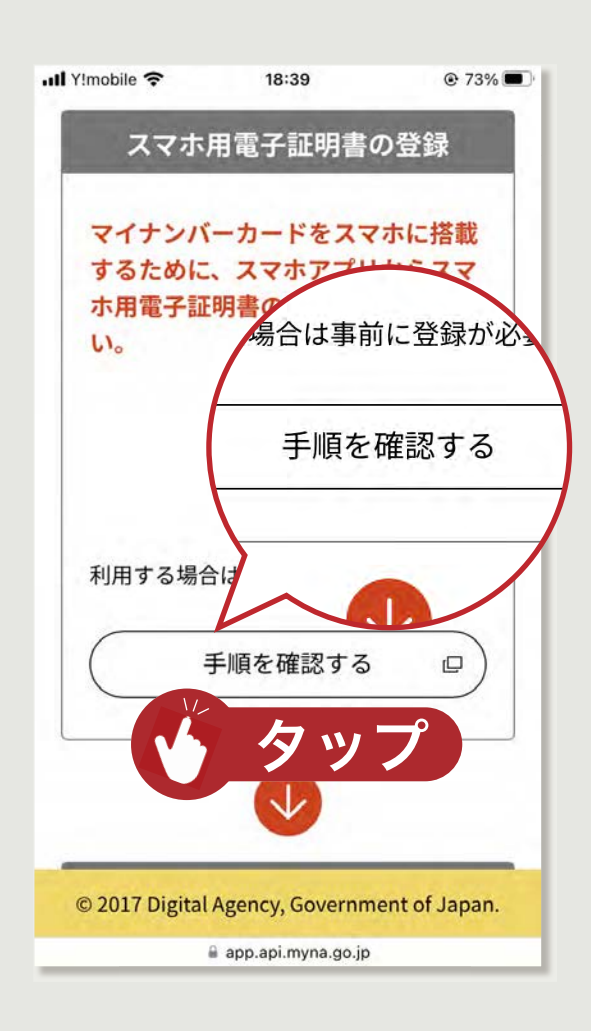

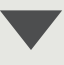

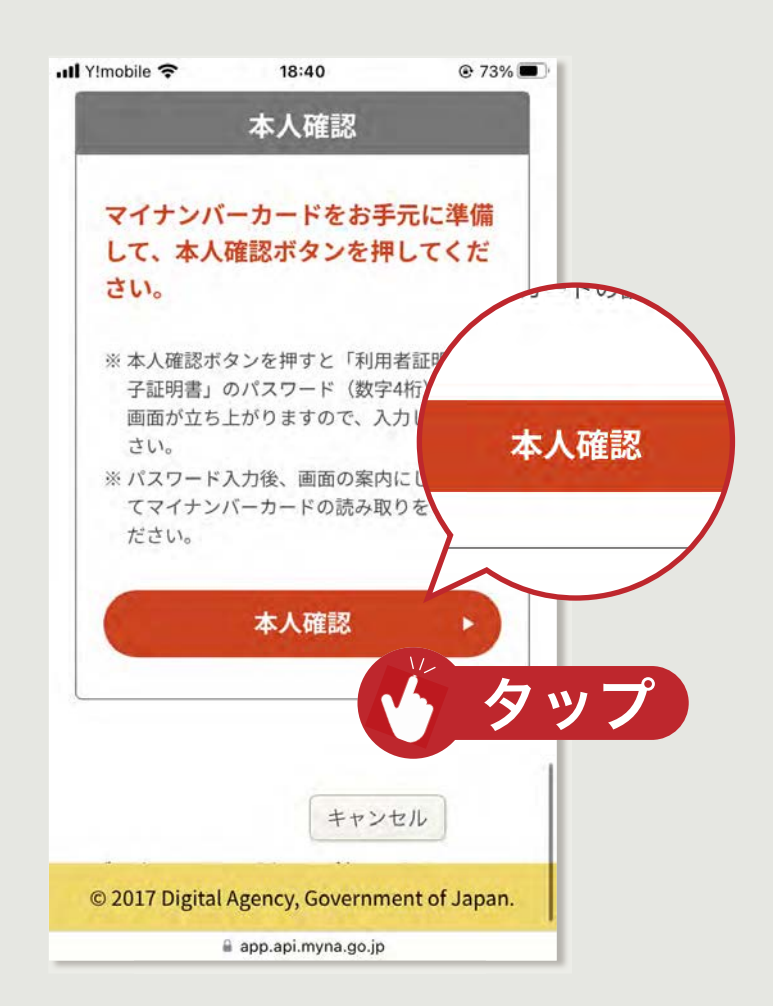

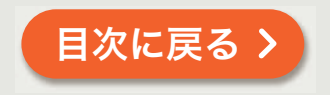

**5** 利用者証明電子証明書のパスワードを入力す る。説明を確認して読み取り開始ボタンをタッ プしたら、iPhone をマイナンバーカードの上 に置き、読み取りを完了する。

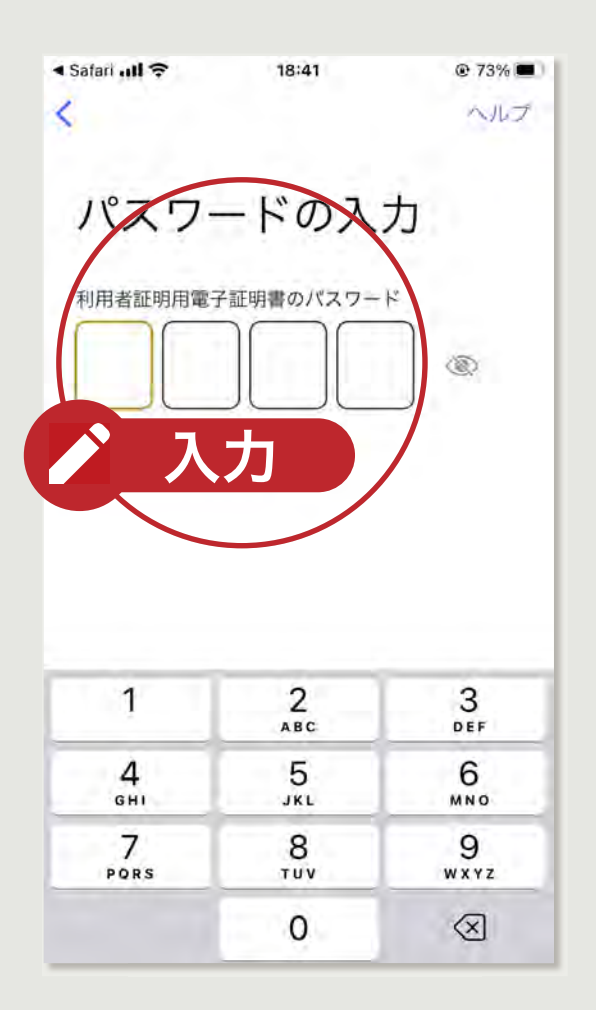

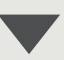

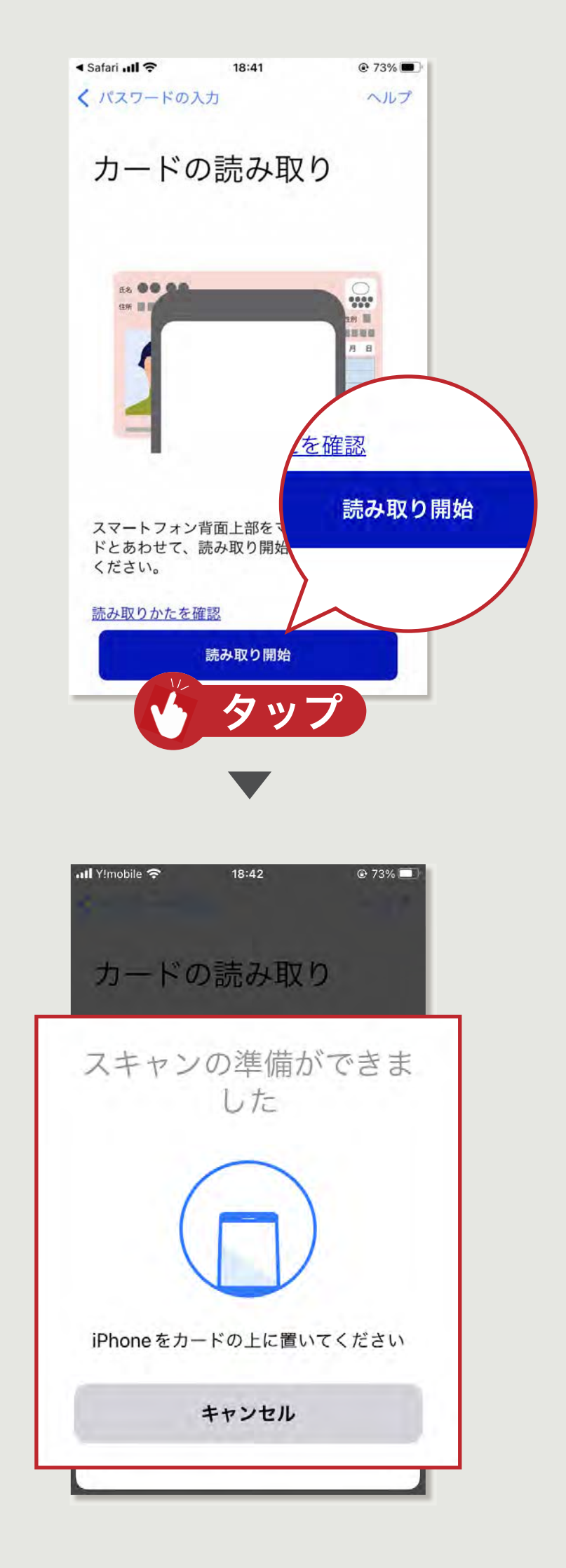

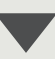

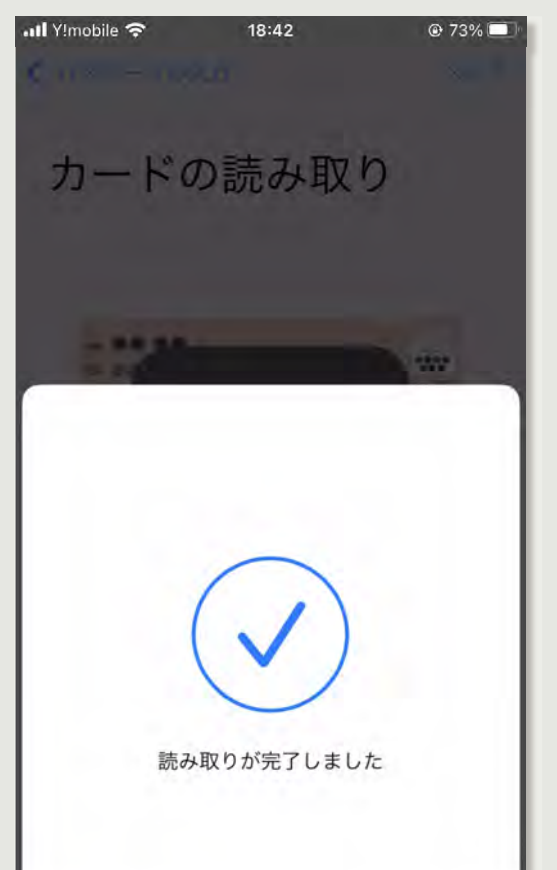

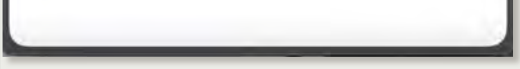

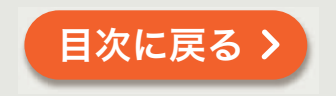

6 内容を確認して同意する場合、次へボタンを タップ。以上で、マイナポータルからマイカル テへのデータの取込みが完了する。

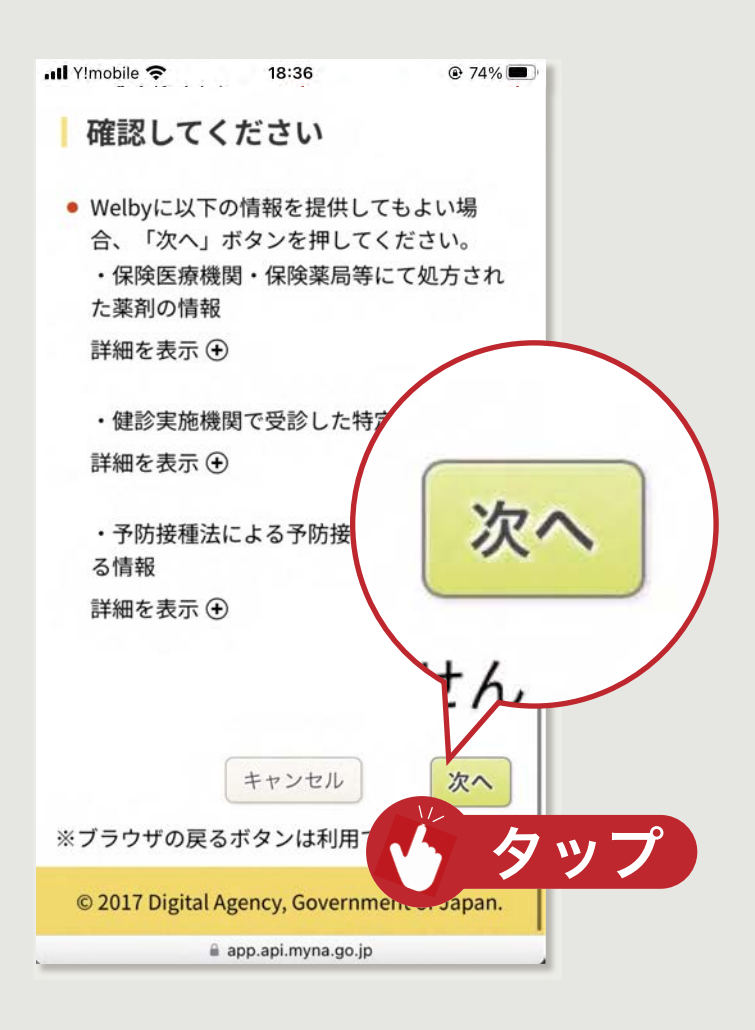

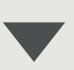

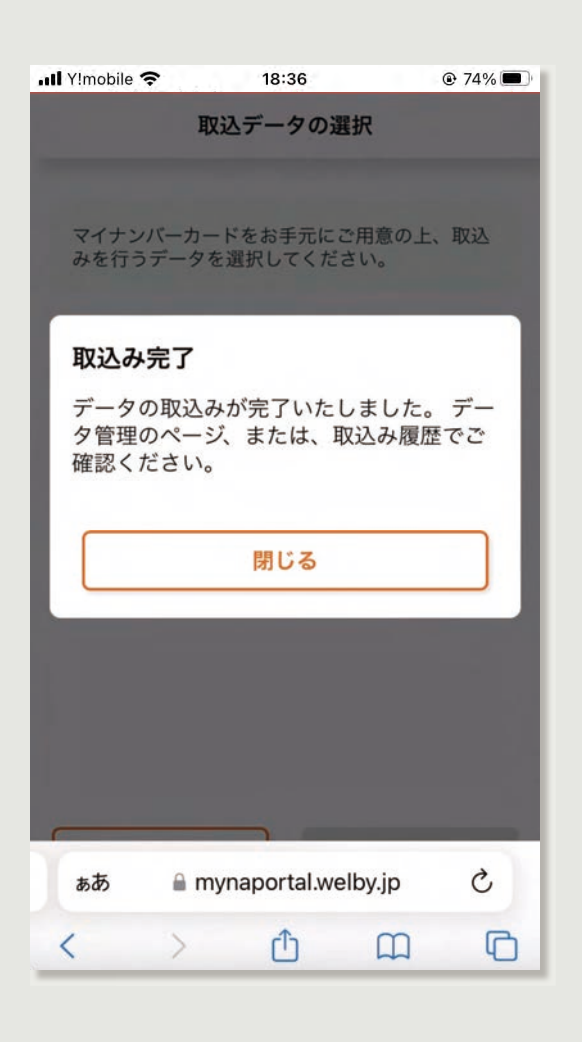

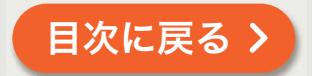